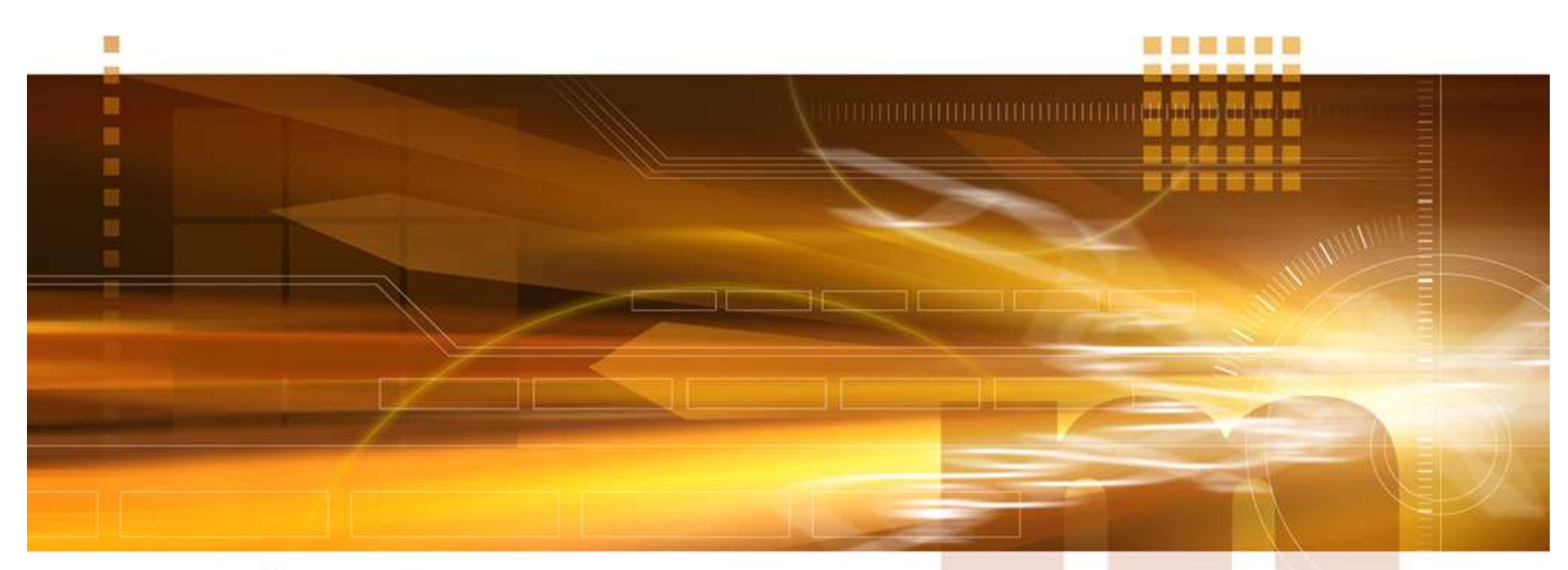

#### macnica

### NIC IDのライセンス設定 V2.0 技術統括部 Libero SoC v12.3

2020年4月

Confidential

- license.dat を確認、編集
  - 例:HOSTNAME:HOST-WIN7-64 00ff00bb6611 2019
     DAEMON actImgrd、mgcld、VENDOR snpsImd の格納場所: C:¥Microsemi¥Winsdows\_Licesing\_Daemon

SERVER HOST-WIN7-64 00ff00bb6611 2019 DAEMON actImgrd C:¥Microsemi¥Windows\_Licensing\_Daemon¥actImgrd DAEMON mgcld C:¥Microsemi¥Windows\_Licensing\_Daemon¥mgcld VENDOR snpsImd C:¥Microsemi¥Windows\_Licensing\_Daemon¥snpsImd

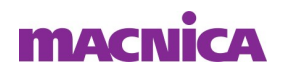

- HOSTNAMEの確認方法
   "コントロールパネル" => "システム"
- "コンピュータ名:" で確認

| () → [] + □>+□-ル/4                                                                                        | ヘレレ ▶ すべてのコントロール パス                                                                                                  | ネル項目 ▶ システム                                                               |         |
|----------------------------------------------------------------------------------------------------|----------------------------------------------------------------------------------------------------|---------------------------------------------------------------------------|---------|
| ファイル(E) 編集(E) 表示(⊻)                                                                                       | ツール(I) ヘルプ( <u>H</u> )                                                                                               |                                                                           |         |
| <ul> <li>コントロールパネルホーム</li> <li>デバイスマネージャー</li> <li>リモートの設定</li> <li>システムの保護</li> <li>システムの詳細設定</li> </ul> | コンピューターの基本的な<br>Windows Edition<br>Windows 7 Profession<br>Copyright © 2009 Mic<br>Service Pack 1<br>Windows 7 の新しいエ | 情報の表示<br>al<br>rrosoft Corporation. All rights reserved.<br>ディションの追加機能の取得 | •       |
|                                                                                                    | システム<br>評価:                                                                                                    | 5.9 Windows エクスペリエンス インデックス                                               |         |
|                                                                                                    | プロセッサ:                                                                                                    | Intel(R) Core(TM) i5-3320M CPU @ 2.60GHz<br>2.60 GHz                      | lenovo. |
|                                                                                                    | 実装メモリ (RAM):                                                                                                    | 16.0 GB (15.7 GB 使用可能)                                                    |         |
|                                                                                                    | システムの種類:                                                                                                    | 64 ビット オペレーティング システム                                                      | 31 900  |
| 関連項目                                                                                                    | ペンとタッチ:                                                                                                    | このディスプレイでは、ペン入力とタッチ入力は<br>利用できません                                         | サポート情報  |
| アクション センター                                                                                                | コンピューター名、ドメイ:                                                                                                    | ンおよびワークグループの設定                                                            |         |
| Windows Update                                                                                            | コンピューター名:                                                                                                    | HOST-WIN7-64                                                              | ●設定の変更  |
| パフォーマンスの情報とツー<br>ル                                                                                        | フル コンピューター名:<br>コンピューターの説明:                                                                                          |                                                                           |         |

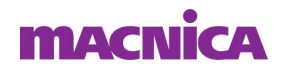

- 環境変数を設定
- 変数名(N):LM\_LICENSE\_FILE
- 変数値(V): 2019@HOST-WIN7-64

または

- 変数名(N): SNPSLMD\_LICENSE\_FILE
- 変数値(V): 2019@HOST-WIN7-64
- 注)変数値を";"(セミコロン)で連接しない

| システム変数の編         | 集                 |                      |
|------------------|-------------------|----------------------|
| 変数名( <u>N</u> ): | LM_LICENSE_FILE   |                      |
| 変数値(⊻):          | 2019@HOST-WIN7-64 | SNPSLMD_LICENSE_FILE |
|                  | OK キャンセル          | 2019@HOST-WIN7-64    |
|                  |                   | OK キャンセル             |

"システム環境変数(S)"の確認
 "\*\*のユーザー環境変数(U)"でも可

| 変数                                      | 值                                               |
|-----------------------------------------|-------------------------------------------------|
| LM_LICENSE_FILE<br>SNPSLMD_LICENSE_FILE | 2019@HOST-WIN7-64<br>2019@HOST-WIN7-64          |
| 、<br>マテム環境変数(S)                         | 新規( <u>N</u> ) [編集( <u>E</u> )   削除( <u>D</u> ) |
|                                         | 値                                               |
| LM_LICENSE_FILE                         | 2019@HOST-WIN7-64                               |
| SNPSLMD_LICENSE_FILE                    | 2019@HOST-WIN7-64                               |

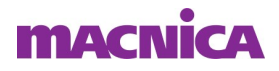

### ライセンス・マネジャの設定

- インストール・フォルダ¥ Microsemi¥Libero\_SoC\_v11.8¥ModelsimPro¥win32acoem
- 例: C:¥Microsemi¥Libero\_SoC\_v11.8¥ModelsimPro¥win32acoem
- "Imtools.exe"をマウス左ダブルクリックで起動

| LMTOOLS by Flexera Software LLC                                                                                                    |
|----------------------------------------------------------------------------------------------------|
| File Edit Mode Help                                                                                                    |
| Service/License File   System Settings   Utilities   Start/Stop/Reread   Server Status   Server Diags   Config Services   Borrowing  <br>Services allow FlexNet Servers to run in the background.<br>Server List |
| Configuration using License File<br>Configuration using Services<br>Flexim Service 1<br>LMTOOLS ignores license file path environment variables                                                                  |
|                                                                                                    |

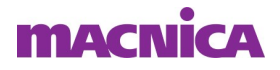

### "Configuration using Services"の選択を確認

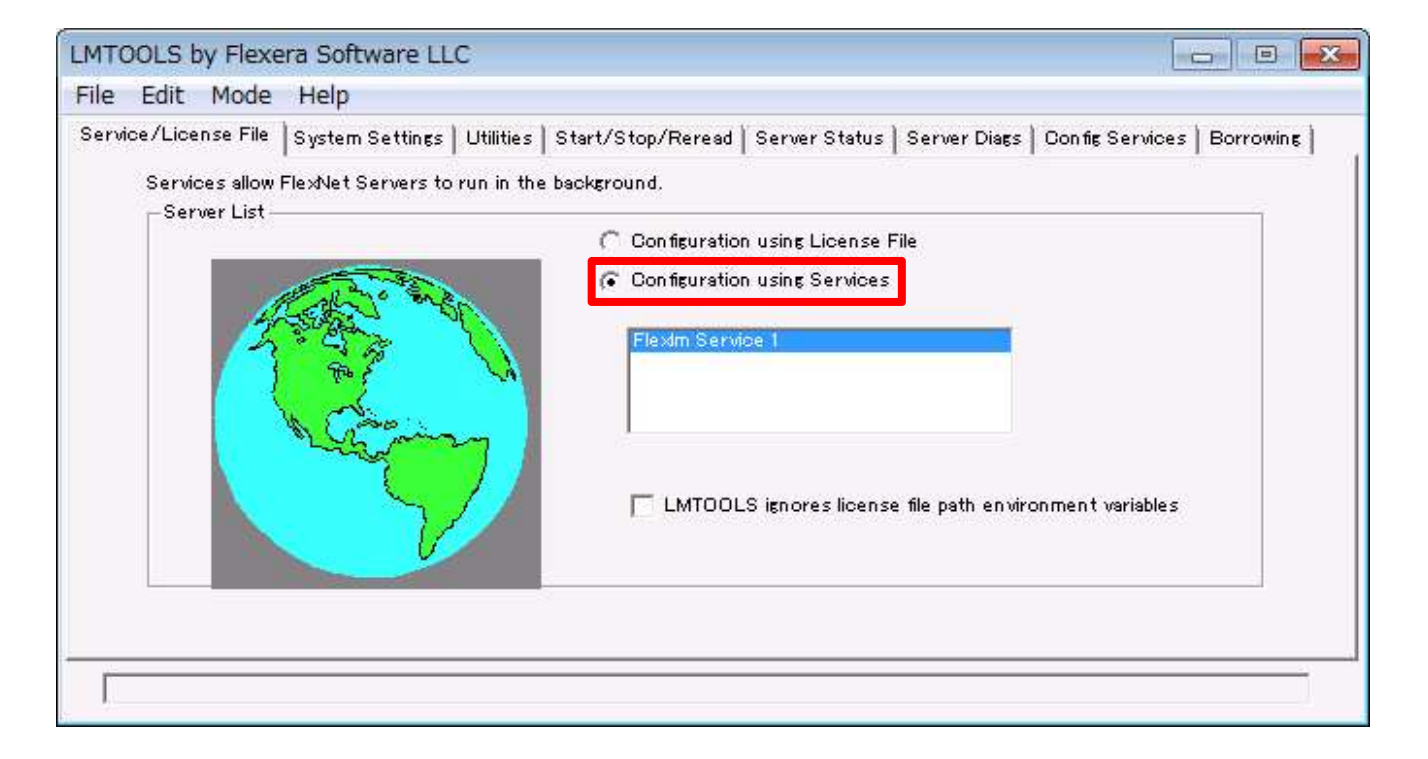

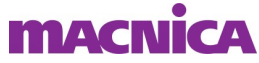

- "Config Services"タブ
- "Path to the Imgrd.exe file" にImgrd.exeの格納場所を指定
- "Path to the license" にlicense.datの格納場所を指定
- "Path to the debug log file" にdebug.logの保存先を指定
- "Save Service"ボタンを選択

| Configure Service          |                              |                  |        | Save S   | ervice    |
|----------------------------|------------------------------|------------------|--------|----------|-----------|
| Service Name               | FlexIm Service 1             | •                |        | Remove   | Service   |
| Path to the Imgrd.exe file | D:¥Microsemi¥Windows_Licensi | ng_Dsemon¥lmgrd. | Browse |          |           |
| Path to the license        | C:¥flexIm¥license.dat        |                  | Browse | l        |           |
| Path to the debug log file | D:¥Microsemi¥Windows_Licensi | ng_Daemon¥debug  | Browse | View Log | Close Log |
| F Start Server at P        | ower Up 📄 Use Servic         | es               |        |          |           |

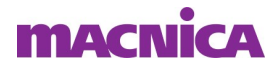

- "Config Services"タブ
- "Use Services" をチェック
- "Start Server at Power UP" をチェック
- "Save Service"ボタンを選択
- これらの設定でサーバーPCの再起動時でもライセンスを供給可能

| MTOOLS by Flexera Softw         | are LLC                                                 |              |                           |
|---------------------------------|---------------------------------------------------------|--------------|---------------------------|
| File Edit Mode Help             |                                                         |              |                           |
| Service/License File   System S | ettings   Utilities   Start/Stop/Reread   Server Status | Server Diags | Config Services Borrowing |
| Configure Service               |                                                         |              |                           |
|                                 |                                                         |              | Save Service              |
| Service Name                    | Flexim Service 1                                        |              | Remove Service            |
| Path to the Imgrd.exe file      | D:¥Microsemi¥Windows_Licensing_Daemon¥Imgrd.            | Browse       |                           |
| Path to the license             | C:¥flexIm¥license.dat                                   | Browse       |                           |
| Path to the debug log file      | D:¥Microsemi¥Windows_Licensing_Daemon¥debug             | Browse       | View Log Close Log        |
| T Start Server at P             | ower Up 🔲 Use Services                                  |              |                           |

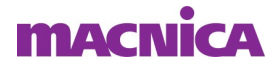

- "Start/Stop/Reread"タブ
- "Start Server"を選択

| LMTOOLS by Flexera       | Software LLC                        |                                              |                                                  |                          |                    |           |
|--------------------------|-------------------------------------|----------------------------------------------|--------------------------------------------------|--------------------------|--------------------|-----------|
| File Edit Mode H         | Help                                |                                              |                                                  |                          |                    |           |
| Service/License File   S | ystem Settings   Utilities<br>FlexN | Start/Stop/Reread                            | Server Status                                    | Server Diags  <br>nputer | Con fig Services   | Borrowing |
| C                        | Start Server                        | Stop Se                                      | rver                                             | ReRead                   | d License File     |           |
| E                        | dit Advanced settings               | Force Sen<br>NOTE: This bo:<br>when licenses | ver Shutdown<br>×must be checke<br>are borrowed. | d to shut down           | 1 a license server |           |
| Reread Server Licens     | e File Completed                    |                                              |                                                  |                          |                    |           |

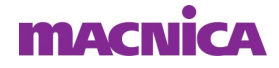

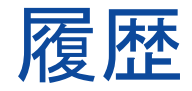

#### ■ 改版

| リビジョン | 日付       | 概要                   |
|-------|----------|----------------------|
| V1    | 2018年12月 | 新規作成                 |
| V1.1  | 2018年12月 | ライセンス・マネージャ設定を追記     |
| V1.2  | 2019年2月  | 内容修正                 |
| V2.0  | 2020年4月  | Libero SoC V12.3 に対応 |
|       |          |                      |

弊社より資料を入手されたお客様におかれましては、下記の使用上の注意を一読いただいた上でご使用ください。

- 1. 本資料は非売品です。許可なく転売することや無断複製することを禁じます。
- 2. 本資料は予告なく変更することがあります。

3. 本資料の作成には万全を期していますが、万一ご不明な点や誤り、記載漏れなどお気づきの点がありましたら、弊社までご一報いただければ幸いです。

- 4. 本資料で取り扱っている回路、技術、プログラムに関して運用した結果の影響については、責任を負いかねますのであらかじめご了承ください。
- 5. 本資料は製品を利用する際の補助的な資料です。製品をご使用になる場合は、英語版の資料もあわせてご利用ください。

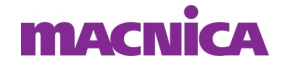